#### TP– Partage /Samba

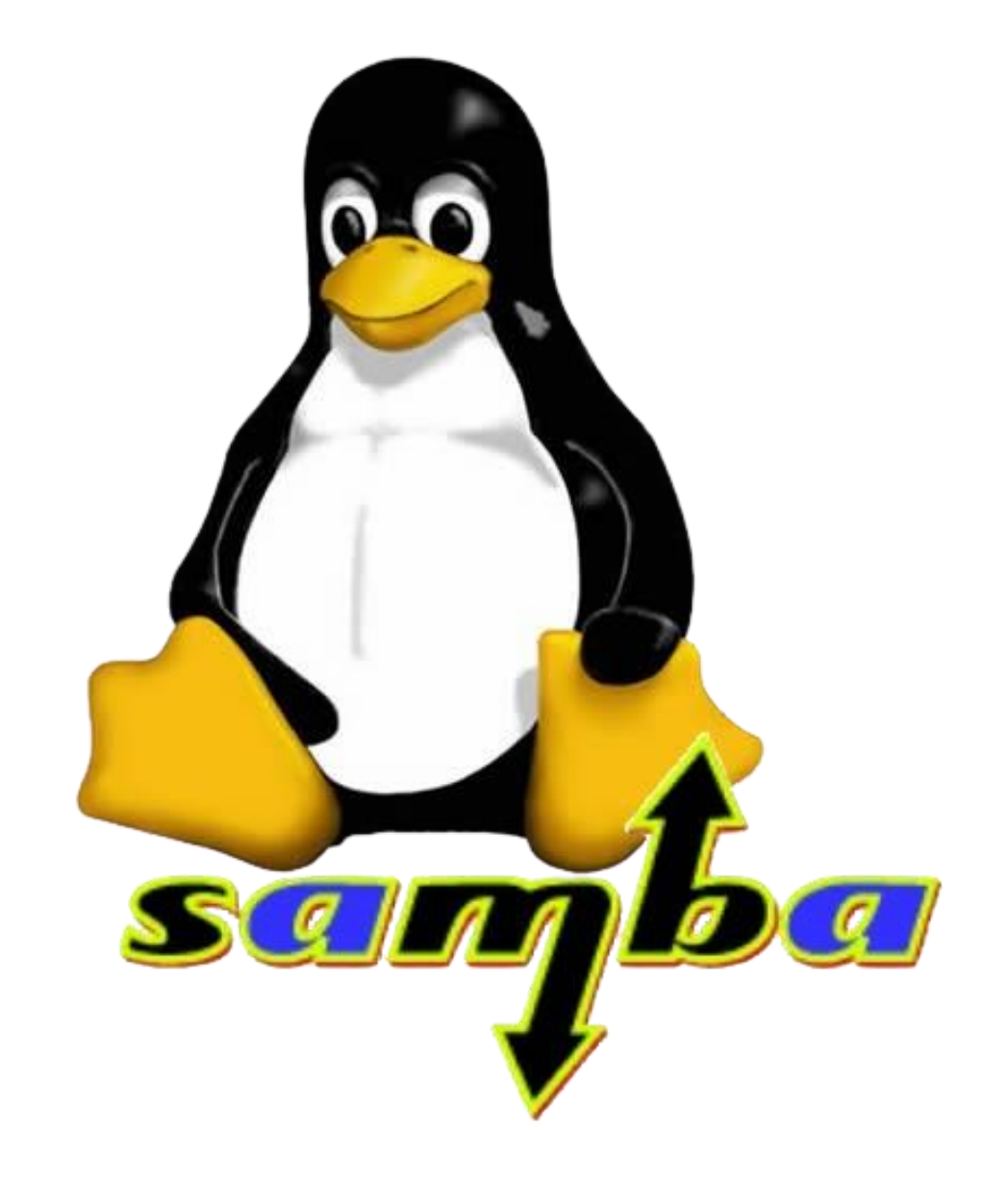

#### Création des utilisateurs

- Pour créer des utilisateurs il faut utiliser la commande adduser utilisateur ici : adduser etu1
- Il faudra répéter la commande autant de fois qu'il y'a de users

#### oot@debian:~# adduser etu1 jout de l'utilisateur « etu1 » ... Ajout du nouveau groupe « etu1 » (1001) ... Ajout du nouvel utilisateur « etu1 » (1001) avec le groupe « etu1 » ... réation du répertoire personnel « /home/etu1 »... Copie des fichiers depuis « /etc/skel »... louveau mot de passe ∶ Retapez le nouveau mot de passe : passwd: password updated successfully Changing the user information for etu1 Enter the new value, or press ENTER for the default Full Name []: etu1 Room Number []: Work Phone []: Home Phone []: Other []: Cette information est—elle correcte ? [O/n]O ot@debian:∼#

### Affectation d'une IP statique

- Pour modifier l'IP du serveur il faut modifier le fichier « /etc/network/interfaces » avec la commande *nano* puis le chemin d'accès.
- Ici j'ai rentré l'adresse 192.168.104.1 le masque de sous réseau 255.255.255.0 et le dns 192.168.104.0
- Pour appliquer il faut appuyer sur Ctrl + X et O pour écrire le fichier et rentrer la commande systemctl restart network

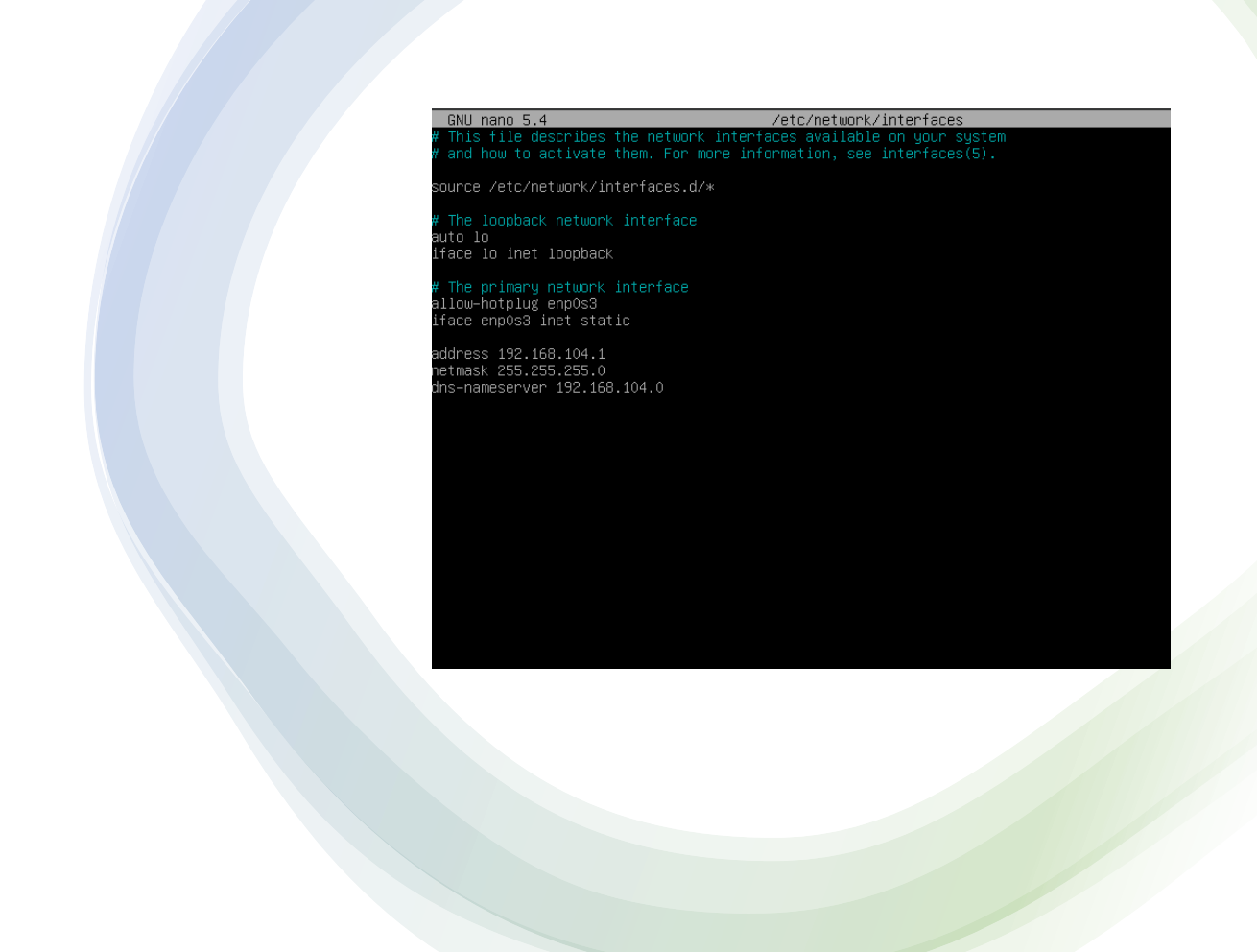

#### Changement du hostname

 Pour renommer la machine il faut se rendre dans « /etc/hostname » avec la commande nano /etc/hostname et modifier le nom de la machine, ici partage-ugo

GNU nano 5.4 /etc/hostname partage—ugo

- Il faudra également le modifier dans le « /etc/hosts » avec la même commande
- Pour les deux modifications il faudra faire un Ctrl + X et appuyer sur O pour applique

| GNU nano 5.4                                                                                                   | ł             | /etc/hosts * |
|----------------------------------------------------------------------------------------------------|---------------|--------------|
| 127.0.0.1                                                                                                    | localhost     |              |
| 127.0.1.1                                                                                                    | par tage-ugo_ |              |
| <pre># The following lines are desirable for IPv6 capable hosts ::1 localhost ip6-localhost ip6-loopback</pre> |               |              |
| ff02::1 ip6-allnodes                                                                                           |               |              |
| ††02∷2 1p6–al                                                                                                  | lirouters     |              |

### Création des groupes et ajout des utilisateurs aux groupes

- Pour créer des groupes on utilise la commande *addgroup nomdugroupe* ici *addgroup étudiants* et *addgroup profs*
- Et pour ajouter des utilisateurs aux groupes on utilise la commande *adduser nomutilisateur nomdugroupe*, ici adduser etu1 etudiants

root@debian:~# adduser etu1 etudiants Ajout de l'utilisateur « etu1 » au groupe « etudiants »... Adding user etu1 to group etudiants Fait. root@debian:~# addgroup etudiants Ajout du groupe « etudiants » (GID 1007)... Fait. root@debian:~# addgroup profs Ajout du groupe « profs » (GID 1008)... Fait.

#### etudiants:x:1007:etu1,etu2,etu3,etu4 profs:x:1008:maxime\_fenetre,arnaud\_petasse

#### Vérification

- Pour vérifier que les utilisateurs sont dans les bons groupes il faut utiliser la commande « getent group »
- Nous pouvons voir ici que nous retrouvons bien les utilisateurs dans les groupes voulus.

#### Création des répertoires

Pour créer un dossier il faut utiliser la commande *mkdir nomdurepertoire* ici *mkdir /archives* puis cd pour se mettre dans /archives et *mkdir /archives/bal* pour créer le dossier bal et enfin la commande *ls* dans archives pour vérifier que le dossier bal est bien présent.

root@debian:/# mkdir /commun root@debian:/# mkdir /commun/etu

root@debian:/# mkdir /archives root@debian:/# cd /archives root@debian:/archives# mkdir /archives/bal root@debian:/archives# ls bal

## Installation de samba

 Pour installer samba il faudra se connecter au réseau pour avoir internet, ici j'ai réactivé mon DHCP dans le /etc/network/interfaces et appliqué la modification en écrivant le fichier avec Ctrl + X et O puis systemctl restart network. GNU nano 5.4 /etc/network/interfaces \* # This file describes the network interfaces available on your system # and how to activate them. For more information, see interfaces(5).

source /etc/network/interfaces.d/\*

# The loopback network interface auto lo iface lo inet loopback

# The primary network interface
allow-hotplug enp0s3
iface enp0s3 inet dhcp\_

#address 192.168.104.1 #netmask 255.255.255.0 #dns−nameserver 192.168.104.0

# Installation de samba

• Ensuite il faudra faire un apt update suivi d'un apt upgrade et ensuite utiliser la commande apt install samba smbclient Paramétrage de libcephfs2 (14.2.21–1) ... Paramétrage de libgfapiO:amd64 (9.2–1) ... Paramétrage de libcups2:amd64 (2.3.3op2–3+deb11u6) ... Paramétrage de gnupg (2.2.27–2+deb11u2) ... Paramétrage de samba–libs:amd64 (2:4.13.13+dfsg–1~deb11u5) ... Paramétrage de libsmbclient:amd64 (2:4.13.13+dfsg–1~deb11u5) .... Paramétrage de smbclient (2:4.13.13+dfsg–1~deb11u5) ... Paramétrage de samba–dsdb–modules:amd64 (2:4.13.13+dfsg–1~deb11u5) ... Paramétrage de python3–samba (2:4.13.13+dfsg–1~deb11u5) .... Paramétrage de samba–vfs–modules:amd64 (2:4.13.13+dfsg–1~deb11u5) .... Paramétrage de samba–common–bin (2:4.13.13+dfsg–1~deb11u5) .... Checking smb.conf with testparm Load smb config files from /etc/samba/smb.conf \_oaded services file OK. Weak crypto is allowed Server role: ROLE\_STANDALONE Done Paramétrage de samba (2:4.13.13+dfsg–1~deb11u5) ... Ajout du groupe « sambashare » (GID 115)... Fait. Samba is not being run as an AD Domain Controller: Masking samba–ad–dc.service Please ignore the following error about deb–systemd–helper not finding those services. (samba–ad–dc.service masked) Created symlink /etc/systemd/system/multi–user.target.wants/nmbd.service → /lib/systemd/system/nmb service. Failed to preset unit: Unit file /etc/systemd/system/samba–ad–dc.service is masked. /usr/bin/deb–systemd–helper: error: systemctl preset failed on samba–ad–dc.service: No such file o directoru Created symlink /etc/systemd/system/multi–user.target.wants/smbd.service → /lib/systemd/system/smb service. samba–ad–dc.service is a disabled or a static unit, not starting it. Traitement des actions différées (« triggers ») pour man–db (2.9.4–2) ... Traitement des actions différées (« triggers ») pour libc–bin (2.31–13+deb11u7) ... root@partage–ugo:~# \_

## Paramétrage du serveur samba

nomes] comment = Home Directories browseable = yes\_

- Pour paramétrer le samba il faudra modifier le fichier smb.conf à l'aide de la commande nano /etc/samba/smb.conf.
- Ce que l'on devra modifier se trouver dans [share definitions]
- Pour les paramètres du dossier home, il faut modifier la valeur de « browseable » en yes pour rendre le dossier visible.

## Paramétrage du serveur samba

- Pour le repertoire bal, on indique le chemin avec path, on le rend visible avec browseable, on met les permissions autre que la lecture avec read only a no, on rendre les users approuvés avec valid users et on autorise les connexions invités avec guest ok.
- Pour le répertoire etu la même chose à l'exception du chemin qui change

# [bal] [bal] path = /home/archives browseable = yes read only = no valid users = @profs, @etudiants guest ok = yes\_

#### etu]

path = /home/commun browseable = yes read only = no guest ok = yes valid users = @etudiants, @profs

## Ajout des utilisateurs samba

- Pour ajouter les utilisateurs sur samba, il faut utiliser la commande *smbpasswd –a nomutilisateur* et rentrer le mot de passe
- Nous pouvons vérifier quee les utilisateurs ont bien été ajoutés avec la commande getent passwd

root@partage–ugo:~# smbpasswd –a etu1 New SMB password: Retype new SMB password: Added user etu1.

etu1:x:1001:1001:etu1,,,:/home/etu1:/bin/bash etu2:x:1002:1002:,,,:/home/etu2:/bin/bash etu3:x:1003:1003:,,,:/home/etu3:/bin/bash etu4:x:1004:1004:,,,:/home/etu4:/bin/bash maxime\_fenetre:x:1005:1005:,,,:/home/maxime\_fenetre:/bin/bash arnaud\_petasse:x:1006:1006:,,,:/home/arnaud\_petasse:/bin/bash

### Affectation des droits

 Pour affecter les droits il faudra utiliser la commande chgrp pour définir le groupe du dossier, ici on utilisera la commande chgrp profs /home/archives puis la commande chmod 1770/home/archives pour changer les droits et seul le groupe prof aura les droits d'écriture sur le dossier

root@partage—ugo:/# chgrp profs /home/archives root@partage—ugo:/# chmod 1770 /home/archives

#### Vérification de connexion

 Nous pouvons nous connecter au partage avec la commande smbclient //nomduserveur/utilisateur –U utilisateur

root@partage—ugo:/# smbclient //partage—ugo/maxime\_fenetre —U maxime\_fenetre Enter WORKGROUP\maxime\_fenetre's password: Try "help" to get a list of possible commands. smb: \> \_

## Connexion sur une machine cliente windows

- Pour pouvoir accéder aux fichiers il faut être sur le même réseau.
- Pour y accéder il faut se rendre dans l'explorateur de fichier et rentrer le nom du partage
- Il faut rentrer ses identifiants et nous sommes connectés au partage.

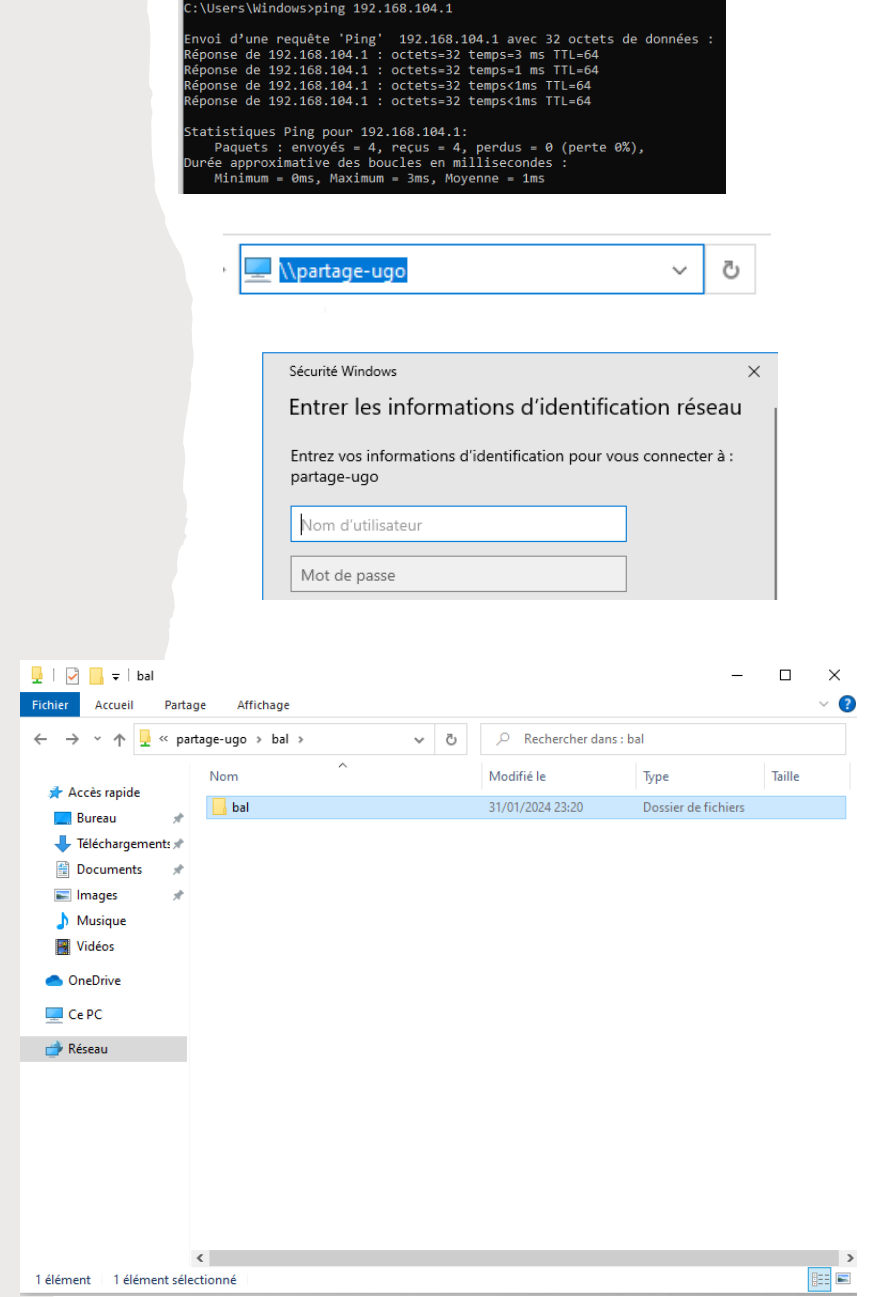